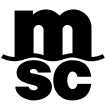

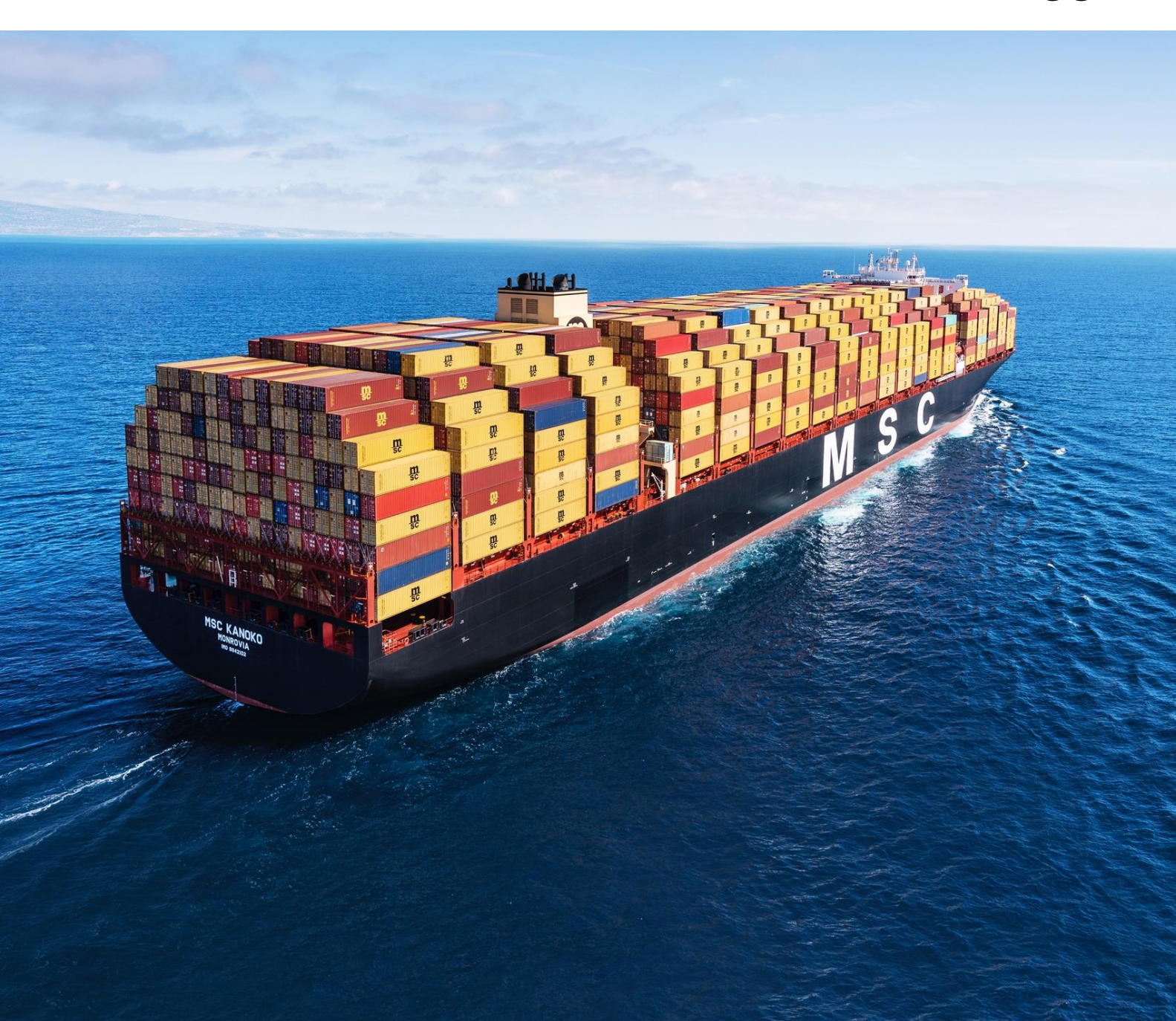

# MANUAL PARA LA AUTORIZACIÓN DE RECOJO Y ENTREGA DE BLS ORIGINALES EN VENTANILLA

Sensitivity: Internal

## Contents

| 1.  | AUTORIZACIÓN EN PLATAFORMA MSC Go          | 3 |
|-----|--------------------------------------------|---|
| 1.1 | Ingreso a plataforma MSC Go                | 3 |
| 1.2 | Opciones de autorizacion de entrega de BLs | 3 |
| 2.  | RECOJO DE BL EN OFICNAS                    | 4 |
| 3.  | ENTREGA DE BL EN OFICINAS                  | 6 |
| 4.  | CORREO DE CONFIRMACION                     | 8 |

# 1. AUTORIZACIÓN EN PLATAFORMA MSC GO

### 1.1 INGRESO A PLATAFORMA MSC GO

Ingrese a plataforma MSC Go con sus credenciales: NIT, usuario (correo electrónico) y contraseña y diríjase al nuevo módulo "Importación & Exportación Autorización de Entrega", al ingresar se desplegará una lista de los BLs emitidos por MSC BOLIVIA y pendientes de recojo en oficinas:

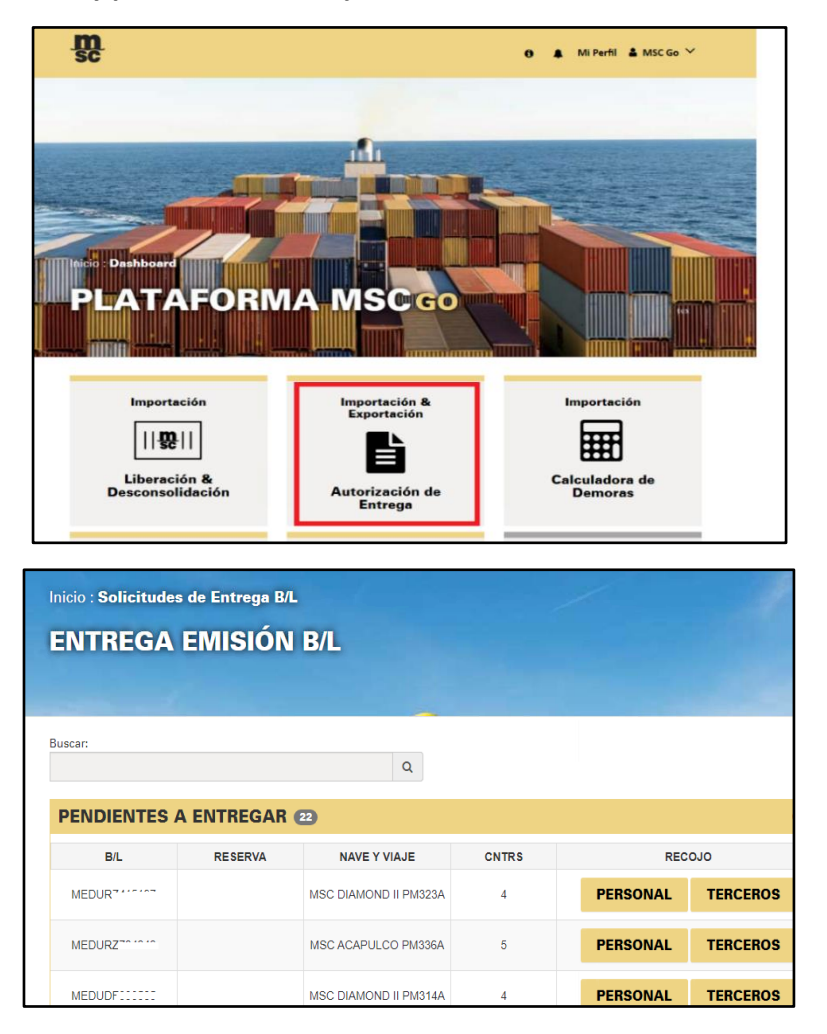

### **1.2 OPCIONES DE AUTORIZACION DE ENTREGA DE BLS**

Contará con dos opciones de recojo de BLs: Personal o Terceros.

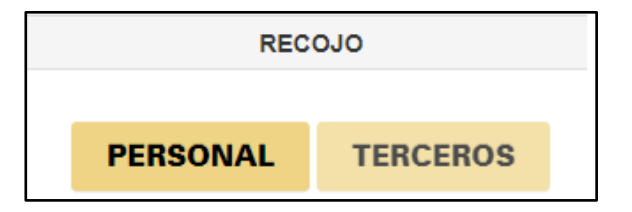

a. *Modalidad "Personal"*: aplica cuando los BLs Originales lo recoge personalmente el Representante Legal o consignatario que figura en el BL Máster.

Exportación: booking client o shipper manifestados en BL.

#### Importación: Consignatario (empresas unipersonales y/o persona natural)

b. *Modalidad "Terceros":* aplica cuando los BLs Originales lo recoge personal de la misma empresa o un externo (Ej. empresa de transporte, agencias de aduanas, etc).

Deberá completar los datos de la persona autorizada para el recojo del BL:

| Registrar información de Terceros       |                                        |                   |             |             |  |  |  |
|-----------------------------------------|----------------------------------------|-------------------|-------------|-------------|--|--|--|
| Nave:                                   | Viaje:                                 | B/L: MEDUBV318317 | Reserva: EE | 3KG07908697 |  |  |  |
| Número de Carnet:<br>Nombre y Apellido: | 12345678910<br>Pablo Juares - Delivery | / <u>Pedi</u>     |             |             |  |  |  |
|                                         |                                        |                   | GUARDAR     | Cancelar    |  |  |  |

Al finalizar deberá presionar el botón "Guardar".

#### Importante:

- **1.** En la modalidad de Terceros, se elimina la carta de autorización de recojo y las copias de CI solicitadas en ventanilla.
- **2.** Debe considerar que, para ambas modalidades, la persona autorizada para el retiro de BLs deberá presentar su Cédula de Identidad Original en Ventanilla para validar la información.

## 2. RECOJO DE BL EN OFICNAS

Una vez autorizada la entrega en plataforma MSC Go, puede dirigirse a oficinas de MSC donde encontrará el nuevo Puerto de Atención.

- BIENVENIDO A MSC BOLIVIA

  RECOGER BL

  OTIZACIÓN

  INFORMACIÓN
- 1. En la pantalla se desplegarán las siguientes opciones:

2. Para la opción "RECOGER BL", tendrá disponibles operaciones de Importación o Exportación según corresponda:

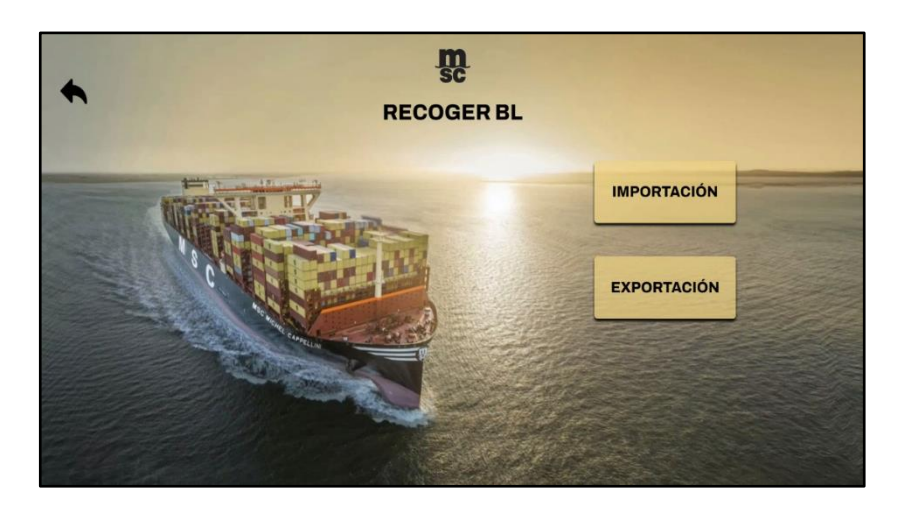

3. Una vez seleccionada la opción Importación o Exportación, debe introducir el NIT de la Empresa o el CI del cliente del cual se hará el recojo de BL:

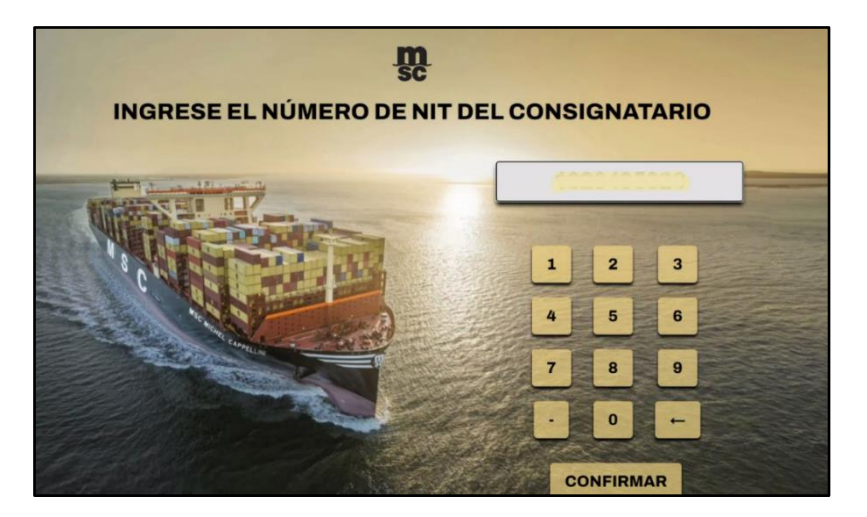

4. Al presionar "CONFIRMAR", se mostrará en pantalla todos los BLs disponibles asociados al cliente, debe seleccionar solo aquellos BLs autorizados para retiro:

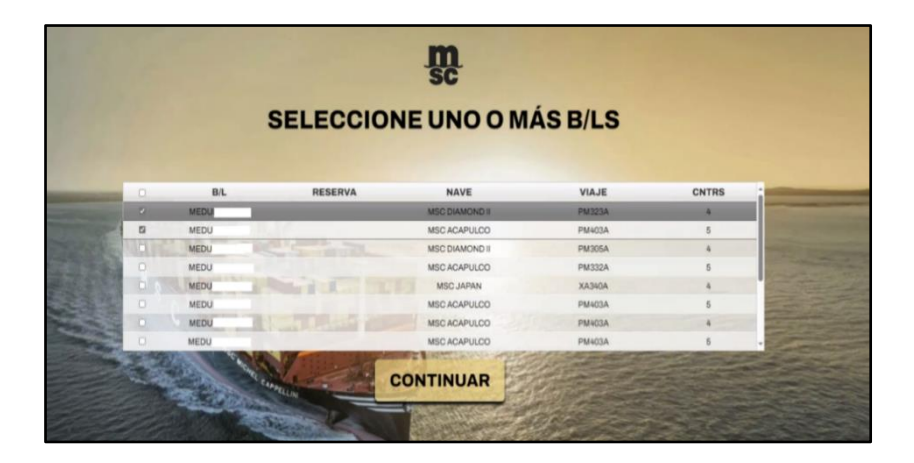

5. Una vez seleccionados los BLs para recojo, presione "CONTINUAR", posteriormente el puerto de atención le tomará una fotografía para registro:

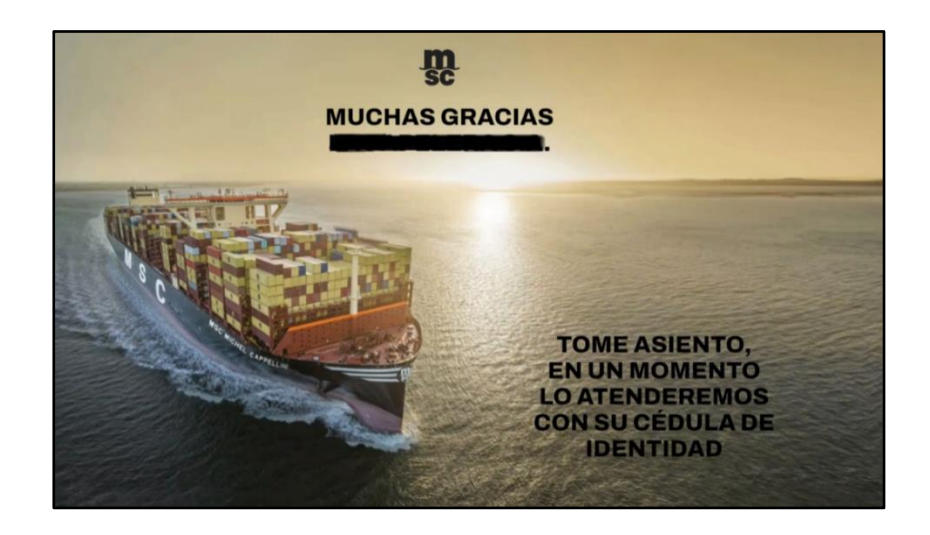

**IMPORTANTE:** El encargado del recojo debe portar el CI ORIGINAL para verificación de datos en sistema. Esta información debe coincidir con la que el cliente ingresó en plataforma.

### 3. ENTREGA DE BL EN OFICINAS

1. La persona que pase por oficinas para entregar BL de Importación o Exportación para los distintos procesos (liberación, corrección, telex release, etc.), ingresará a oficinas de MSC y en puerto de atención debe seleccionar la opción "ENTREGAR BL":

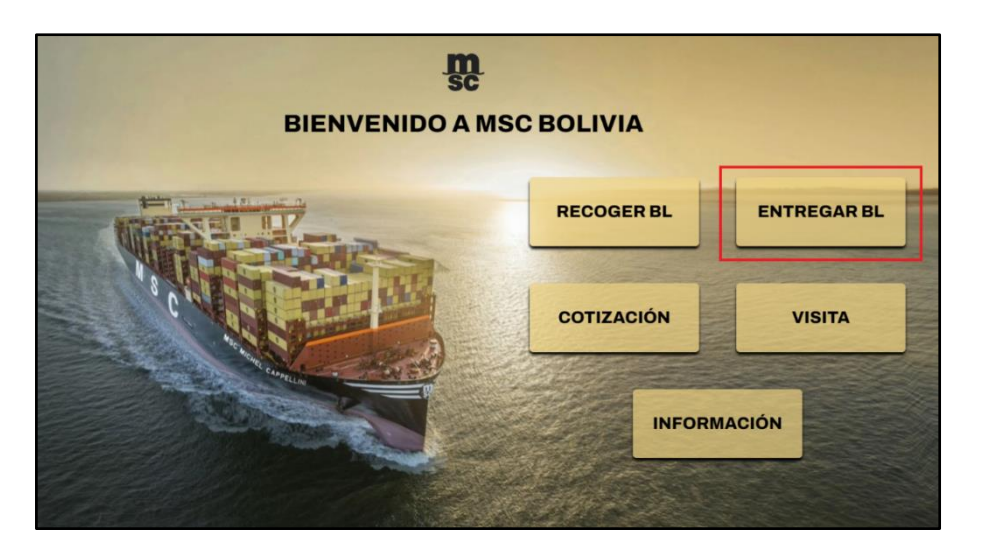

- 2. Una vez seleccionada la opción, el puerto de atención solicitará que indique a que área corresponde su BL
- 3. Paso siguiente, deberá seleccionar el proceso para el cual se está entregando el BL:

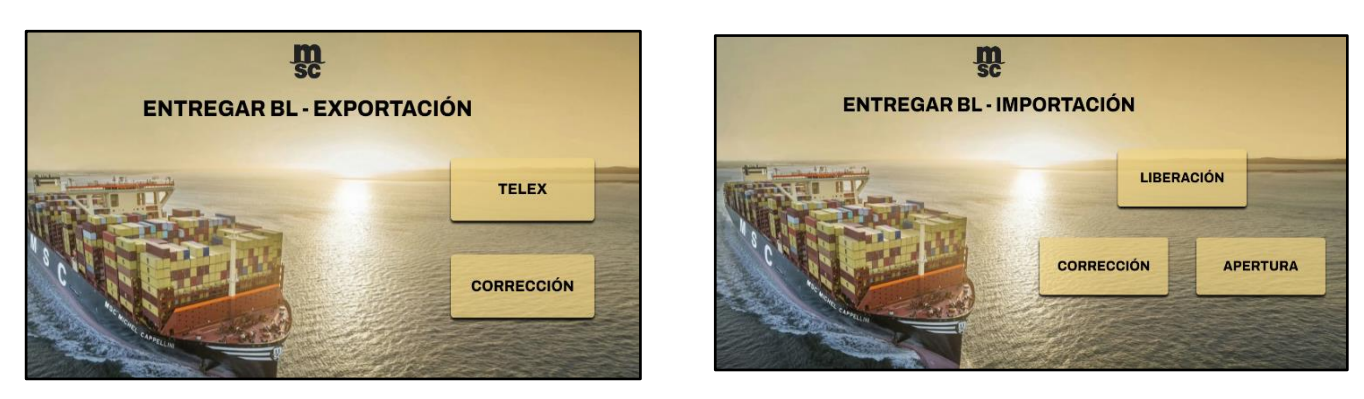

4. El puerto de atención solicitará que ingreses el NIT o CI del cliente que figura en el BL:

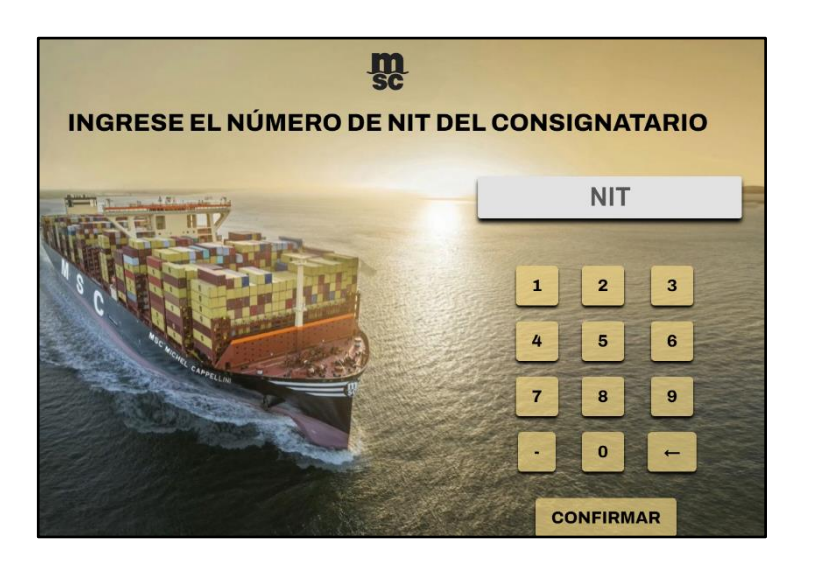

5. El puerto de atención tomará una fotografía y podrá pasar a ventanilla para entregar el BL:

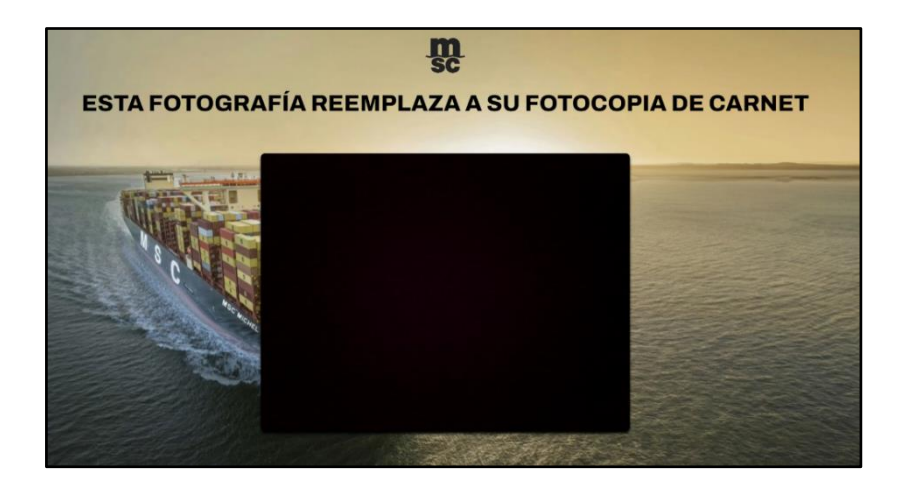

# 4. CORREO DE CONFIRMACION

Posterior al retiro de BLs en oficinas, se enviará un correo de confirmación a las casillas registradas en plataforma MSC Go del cliente detallando el nombre, CI y la foto de la persona que retiró los BLs.

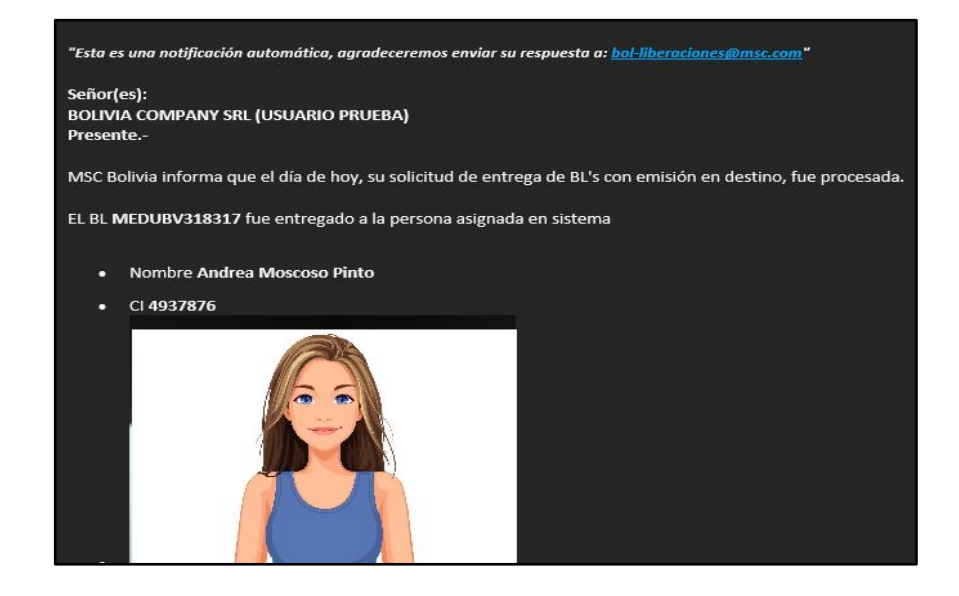

En caso de tener dudas o consultas puede contactarse con:

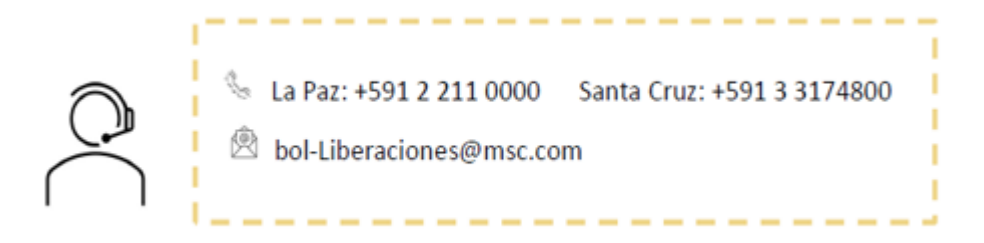

¡Estamos para ayudarte!